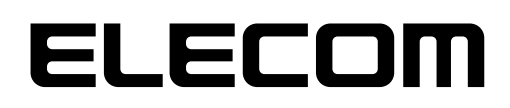

# MACアドレス変更ツール

# MACアドレスチェンジャー

# ユーザーズマニュアル

User's Manual

エレコム株式会社

- 本製品の仕様は、製品の改良等により予告なしに変更する場合があります。
- ●本製品に付随するドライバー、ソフトウェア等を逆アセンブル、逆コンパイルまたはその他リバースエンジニアリングすること、弊社に無断でホームページ、FTPサイトに登録するなどの行為を禁止させていただきます。
- このマニュアルの著作権は、エレコム株式会社が所有しています。
- このマニュアルの内容の一部または全部を無断で複製 / 転載することを禁止させていただきます。
- このマニュアルの内容に関しては、製品の改良のため予告なしに変更する場合があります。
- このマニュアルの内容に関しては、万全を期しておりますが、万一ご不審な点がございましたら、弊社サポートセンターまでご連絡ください。
- ●本マニュアルは最新バージョンを基に記載しています。他のバージョンでは表記や機能が異なる場合があります。
- ●本製品の日本国外での使用は禁じられています。ご利用いただけません。日本国外での使用による結果について弊社は、一切の責任を負いません。また本製品について海外での(海外からの)保守、サポートはおこなっておりません。
- ●本製品を使用した結果によるお客様のデータの消失、破損など他への影響につきましては、 上記にかかわらず責任は負いかねますのでご了承ください。重要なデータについてはあらか じめバックアップするようにお願いいたします。
- Microsoft、Windows は米国 Microsoft Corporation の登録商標です。そのほか、このマニュ アルに掲載されている商品名 / 社名などは、一般に各社の商標ならびに登録商標です。 本文中における®およびTM は省略させていただきました。

# もくじ

| 本製品の概要       | 4  |
|--------------|----|
| 動作環境について     | 5  |
|              |    |
| インストール方法     | 6  |
|              |    |
| 起動方法         | 7  |
|              |    |
| 設定方法         | 8  |
| MACアドレスを変更する |    |
| MACアドレスを元に戻す | 10 |
| アンイストール方法    | 11 |

本製品の概要

本製品は、エレコム社製LANアダプターのMACアドレスを変更するソフトです。

MACアドレスを変更することで、社内ネットワークなど、ご利用のパソコンのMACアドレスのみ通信を許可されているような環境でも、LANアダプターを使ってネットワーク通信ができるようになります

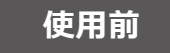

登録済みのパソコンのMACアドレスでしか通信が許可されていないため、LANアダプターを 使用したときにネットワークに接続することができません。

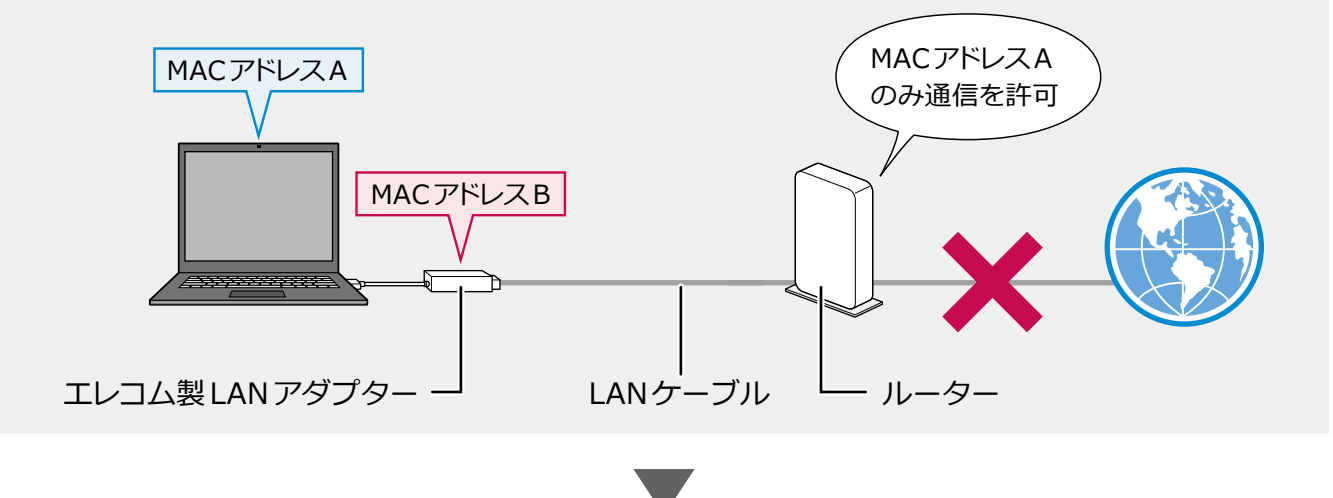

#### MACアドレスチェンジャー使用後

LANアダプターのMACアドレスをパソコンと同じものに変更することで、ネットワークへの 接続が可能になります。

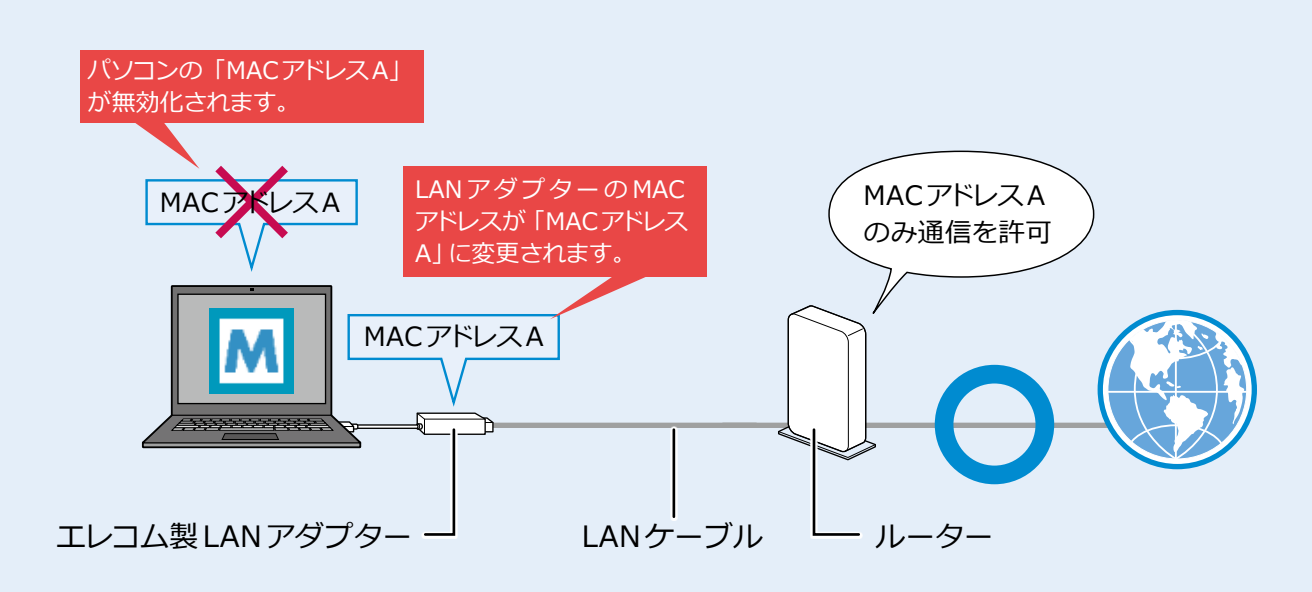

# 動作環境について

対応OSは以下のとおりです。

- Windows 11
- Windows 10 (32bit/64bit)
- Windows 8.1 (32bit/64bit)
- Windows 8 (32bit/64bit)
- Windows 7 (32bit/64bit)

(2022年3月現在)

# インストール方法

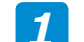

### **1** エレコムのホームページからソフトをダウンロードします。

- ①下記のURLにアクセスしてください。 http://www.elecom.co.jp/r/3
- ②「許諾書に同意してダウンロードする]をクリックし、デスクトップまたは任意の場所に、 「MACAddressChanger xxx.zip」(xxxは英数字)をダウンロードしてください。

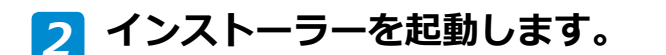

①ダウンロードしたファイルをダブルクリックして解凍します。

②解凍後、フォルダー内にある「Setup.exe」を ダブルクリックします。

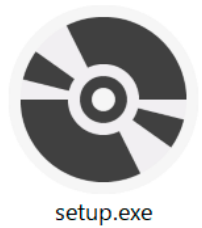

## 🕝 インストーラー起動後、画面の案内にしたがってインストールします。

「インストールが完了しました。」と 表示されたらインストール完了です。

| Թ MACアドレスチェンジャー                                |                              | _                       |                     |
|------------------------------------------------|------------------------------|-------------------------|---------------------|
| MACアドレスチェンジャー セッ                               | <b>-</b> アップ ウィ <sup>-</sup> | ザードへようこ                 | ŧ 🌆                 |
| インストーラーは MACアドレスチェンジャー                         | をインストールす                     | るために必要な手順               | を示します。              |
| この製品は、著作権に関する法律および国は一部を無断で複製したり、無断で複製物?<br>さい。 | 際条約により保護<br>を頒布すると、著作        | 乾れています。この<br>「権の侵害となります | 製品の全部また<br>すのでこ注意くだ |
|                                                | キャンセル                        | < 戻る(B)                 | 次へ(N)>              |

(Windows 11 / Windows 10の場合)

スタートメニューから [すべてのアプリ]  $\rightarrow$  [Elecom]  $\rightarrow$  [MACアドレスチェンジャー] の順でクリックします。

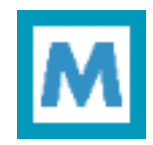

(Windows 8.1 / Windows 8の場合)

スタート画面のアプリー覧画面から [MACアドレスチェンジャー] を クリックします。

#### (Windows 7の場合)

スタートメニューから [すべてのプログラム]  $\rightarrow$  [Elecom]  $\rightarrow$  [MACアドレスチェンジャー] の順でクリックします。

MACアドレスチェンジャーが起動すると、デスクトップ 画面右下のタスクトレイにアイコンが表示されます。

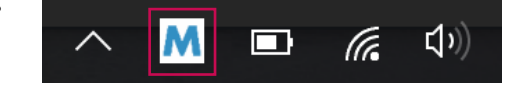

以下の操作をおこなったときは、「ユーザーアカウント制御」画面が表示される 場合があります。

- MEMO その場合は、 [はい] または [続行] をクリックしてください。
  - ・MACアドレスチェンジャーを初めて起動したとき
    - ・再ログインをしたとき
    - ・パソコンを再起動したとき

#### MACアドレスを変更する

# 「 デスクトップ画面右下のタスクトレイの「MACアドレスチェンジャー」アイ コンをクリックします。

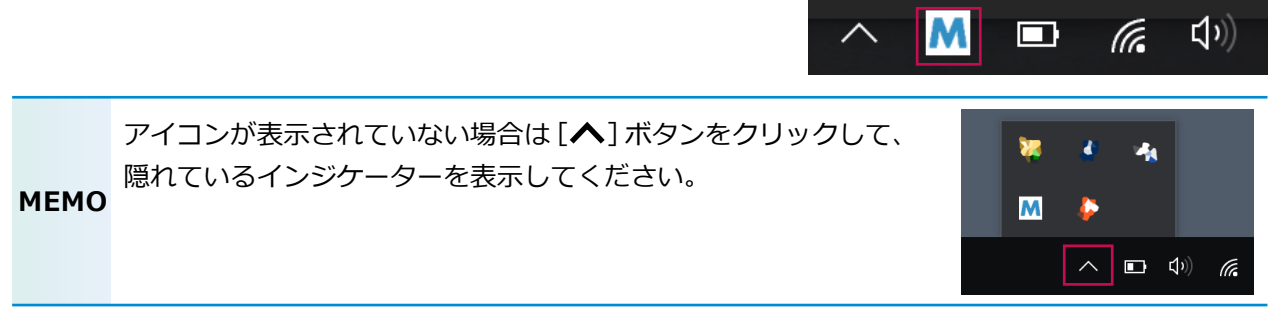

2 [MACアドレスチェンジャー] 設定画面が表示されますので、 [機器の選択] プルダウンメニューからお使いのELECOM製LANアダプターを選択します。

LANアダプターが1つしか接続され ていない場合は、あらかじめ選択 された状態になっています。

| 左約1 451ポートを制                | b*Ztuwozłu z |                                        |       |
|-----------------------------|--------------|----------------------------------------|-------|
| <u>特森LANホートへ割</u><br>機器の選択: | EDC-GUx3シリーン | <u>を選択まだは入力し</u><br>ズ(AA:BB:CC:11:22:: | 33)   |
| П маср Грази                | ッジャーを有効にする   |                                        |       |
| MACアドレス選択                   | MAC7FLA      | デバイス名                                  |       |
|                             |              |                                        |       |
|                             |              |                                        |       |
| ○ MACアドレス入力                 | ]:           |                                        |       |
|                             |              |                                        |       |
|                             | 総定           |                                        | キャンセル |

※お使いの製品により表示される 機器名が異なります。

### 「MACアドレスチェンジャーを有効にする」をチェックします。

| MACアドレスラ     | チェンジャー                                                                 |                                                                                                    |
|--------------|------------------------------------------------------------------------|----------------------------------------------------------------------------------------------------|
|              |                                                                        |                                                                                                    |
| 有線LANポートへ割り当 | 省てたいMACアドレスを通                                                          | 選択または入力して下さい                                                                                                    |
| 機器の選択:       | EDC-GUx3シリーズ(E                                                         | 3C:5C:4C:8F:60:38) ~                                                                                                    |
| MAC7Fレスチェンジ  | ヤーを有効にする                                                               |                                                                                                    |
| MACアドレス選択:   | MACアドレス<br>60:57:18:87:80:BB<br>60:57:18:87:80:BF<br>60:57:18:87:80:BC | デバイス名<br>Intel(R) Dual Band Wireless-AC 7265<br>Bluetooth デパイス (パーソナル エリア ネットワーク)<br>Microsoft Wi-Fi Direct Virtual Adapter #2 |
| ○MACアドレス入力:  |                                                                        |                                                                                                    |
|              | 設定                                                                     | キャンセル                                                                                                    |
|              |                                                                        | Copyright (C) 2017 ELECOM CO., L                                                                                               |

# 🛃 MACアドレスを設定します。

接続中のLANアダプターの MACアドレスに変更する場合

### 「MACアドレス選択」 ラジオボタ ンを選択します。

ご利用のパソコンのLANアダプター が表示されますので、利用したいMAC アドレスをクリックして選択します。

| 有線LANポートへ割り当 | áてたいMACアドレスを追                   | 選択または入力して下さい                              |  |
|--------------|---------------------------------|-------------------------------------------|--|
| 機器の選択:       | EDC-GUx3シリーズ(BC 5C 4C 8F 60 38) |                                           |  |
|              | * * * * * * * * 7               |                                           |  |
|              | ヤーを有 幻に 9 る                     |                                           |  |
| MACアドレス選択:   | MACアドレス                         | デバイス名                                     |  |
|              | 60:57:18:87:80:BB               | Intel(R) Dual Band Wireless-AC 7265       |  |
|              | 60:57:18:87:80:BF               | Bluetooth ナハイス (ハーソナル エリア ネットワーク)         |  |
|              | 00.07.10.07.00.00               | Microsoft WI-FI Direct Virtual Adapter #2 |  |
|              |                                 |                                           |  |
|              |                                 |                                           |  |
| 〇 MACアドレス入力: |                                 |                                           |  |

#### MACアドレスを手入力する場合

### 「MACアドレス選択」 ラジオボタ ンを選択します。

「0 ~ 9」、「A ~ F」、「-」、「:」のみ入力 できます。

> 設 定した MAC アドレスが ネットワーク内で重複してい

> ると、ネットワーク障害が発

生する恐れがありますので、

(コロンは省略可能です)

ご注意ください。

注意

(!)

重要

#### MACアドレスチェンジャー

| 機器の選択:                         | EDC-GUx3シリーズ(BC:5C:4C:8F:60:38) ~ |       |  |
|--------------------------------|-----------------------------------|-------|--|
| ☑ MACアドレスチェンジ                  | ヤーを有効にする                          |       |  |
| ○ MACアドレス選択:                   | MACアドレス                           | デバイス名 |  |
|                                |                                   |       |  |
|                                |                                   |       |  |
|                                |                                   |       |  |
| <ul> <li>MACアドレス入力:</li> </ul> |                                   |       |  |
|                                |                                   |       |  |
|                                | 設定                                | キャンセル |  |
|                                |                                   |       |  |

ブロードキャストアドレス (FF:FF:FF:FF:FF) またはマルチキャストアドレス (第1オクテットのビット0が1のアドレス)は入力しないでください。

### **5**「設定」ボタンをクリックします。

設定が確定し、MACアドレスが変更されます。

● MACアドレスの変更先に指定した機器の接続を解除する と、タスクトレイにバルーンが表示され、設定が無効化さ れます(元のMACアドレスに戻ります)。

対応機器に適用したMACアドレスのデバイスが検出で きません。 適用した設定を無効化します。

- MEMO ● タスクトレイから「MACアドレスチェンジャー」を終了すると、 MACアドレスは変更前のアドレスに戻ります。
  - ●「MACアドレスチェンジャー」は同時に複数のユーザーで使用することができませんので、 ユーザーを切り替えると、切り替えた先のユーザーでは設定を変更できません。

#### MACアドレスを元に戻す

### デスクトップ画面右下のタスクトレイの「MACアドレスチェンジャー」 アイコンをクリックします。

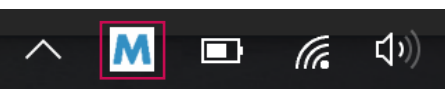

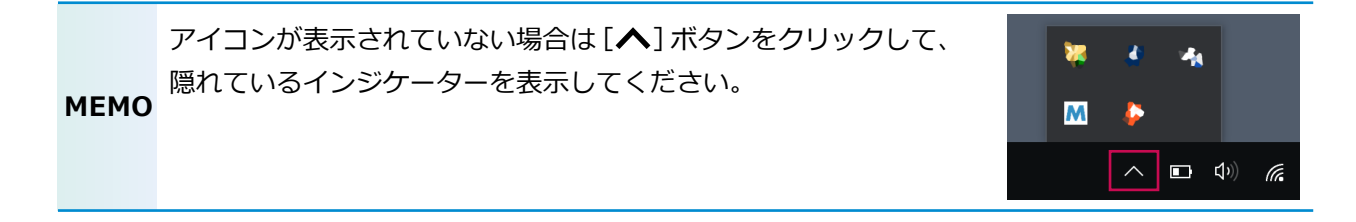

#### 2 [MACアドレスチェンジャー] 設定画面が表示されますので、 [MACアドレスチェンジャーを有効にする] のチェックを外します。

| MACアドレスチ      | モエンジャー      |                                            |                                    |
|---------------|-------------|--------------------------------------------|------------------------------------|
|               |             |                                            |                                    |
| 有線LANポートへ割り当  | 「てたいMACアドレス | を選択または入力して                                 | こ下さい                               |
| 機器の選択:        | EDC-GUx3シリー | ズ(BC:5C:4C:8F:60:38<br>ズ(BC:5C:4C:8F:60:38 | 8) ~<br>3)                         |
| □ MACアドレスチェンジ | ヤーを有効にする    |                                            |                                    |
| MACアドレス選択:    | MACアドレス     | デバイス名                                      |                                    |
|               |             |                                            |                                    |
|               |             |                                            |                                    |
| ○ MACアドレス入力:  |             |                                            |                                    |
|               | 設定          |                                            | キャンセル                              |
|               |             |                                            |                                    |
|               |             |                                            | Copyright (C) 2017 ELECOM CO., LTD |

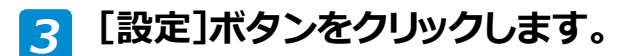

MACアドレスが元の状態に戻ります。

# アンイストール方法

## 1 [MACアドレスチェンジャー]を起動している場合は終了します。

タスクトレイの「MACアドレスチェンジャー」アイコン を右クリックして「終了」をクリックします。

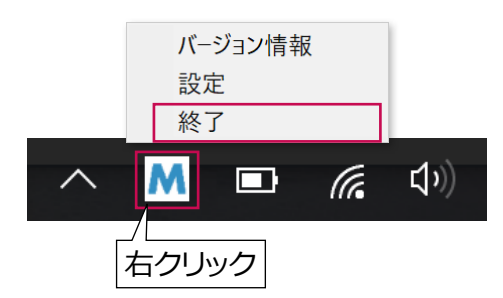

### 🔁 [アンインストール]を実施します。

#### (Windows 11の場合)

[スタート ] を右クリックして、[アプリと機能]を選択します。 アプリー覧から [MACアドレスチェンジャー]を選択し、[アンインストール]をクリックします。

| ← 設定              |                                                                                                    | - 🗆 X     |
|-------------------|----------------------------------------------------------------------------------------------------|-----------|
| 8                 | アプリ > <b>アプリと機能</b>                                                                                                    |           |
| 設定の検索の            | M MACアドレスチェンジャー                                                                                                    | 3.60 MB 🗄 |
| = システム            | 変更アンインストール                                                                                                    |           |
| 👌 Bluetooth とデバイス | , ,                                                                                                    |           |
| マ ネットワークとインターネット  | <ul> <li>A second second sec<br/>second second second second second second second second second second second second second second second second second second second second second second second second second second second second second second second second second sec</li></ul> |           |
| 🥖 個人用設定           |                                                                                                    |           |
| ש"ד ד"ד 🖬         | •                                                                                                    | :         |
|                   |                                                                                                    |           |

#### (Windows 10の場合)

[スタート ] を右クリックして、[アプリと機能] を選択します。 アプリー覧から [MACアドレスチェンジャー]を選択し、[アンインストール] をクリック します。

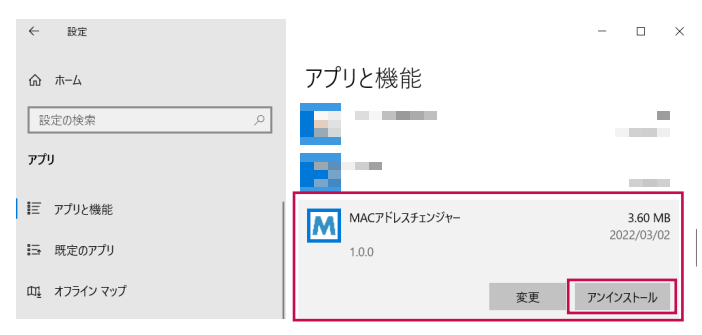

#### (Windows 8.1 / Windows 8の場合)

画面右下にマウスカーソルを移動 → チャームから [設定] → [コントロールパネル] → [プログラムのアンインストール] を選択します。プログラム一覧から [MACアドレス チェンジャー] を選択し、 [アンインストール] をクリックします。

#### (Windows 7の場合)

[スタート] → [コントロールパネル] → [プログラムのアンインストール] を選択します。 プログラム一覧から [MACアドレスチェンジャー] を選択し、 [アンインストール] を クリックします。

# 3 確認画面が表示されますので、[はい]をクリックします。

アンインストールが開始されます。

MEMO 起動時に「ユーザーアカウント制御」画面が表示される場合があります。 その場合は、[はい] または [続行] をクリックしてください。

アンインストールが完了すると、プログラム一覧から「MACアドレスチェンジャー」が 消去されます。

© 2017 ELECOM Co, Ltd. All right reserverd.

MACアドレスチェンジャー ユーザーズマニュアル 発行 エレコム株式会社 2022年3月25日 第2版